## prelungirea abonamentului de parcare

ПРОДЛЕНИЕ ПАРКОВОЧНОГО АБОНЕМЕНТА

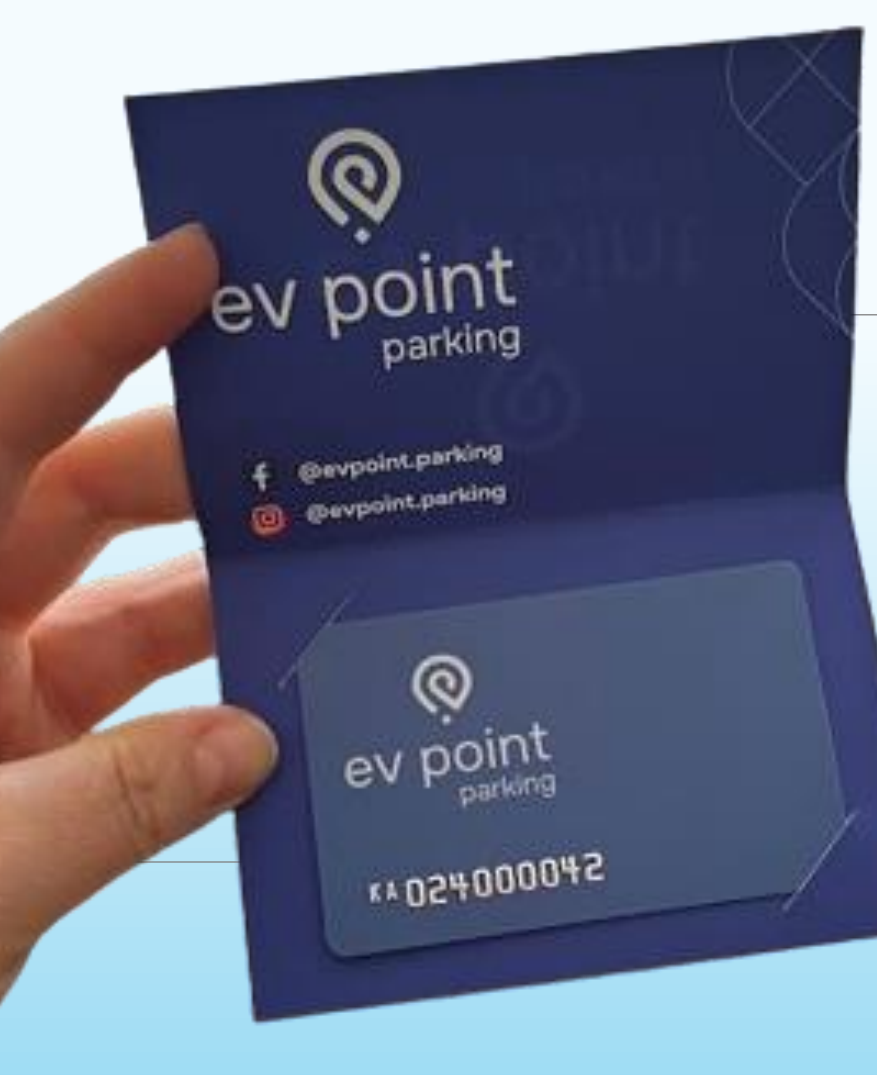

## Stimați clienți! Уважаемые клиенты!

RECOMANDĂM SĂ CITIȚI ACEST MANUAL ÎNAINTE DE A ÎNCEPE PROCESUL DE REÎNCĂRCARE A CONTULUI PENTRU CARTELA DE PARCARE!

## ПРОЧТИТЕ ЭТО ДО ТОГО, КАК НАЧАЛИ ПРОЦЕСС ПОПОЛНЕНИЯ СЧЕТА ПАРКОВОЧНОЙ КАРТЫ!

Fiți ATENȚI la alegerea perioadelor de prelungire a abonamentului, deoarece de acestea depinde suma de plată (de obicei sunt sume mari)!

Recomandăm următoarele metode de plată:

La Automat de plată cu ajutorul telefonului mobil (G-Pay sau Apple Pay).

Prin aplicația mobilă EV Point Parking (în curând în App Store/Google Play).

La orice banca, în baza contului spre plată. Contul poate fi solicitat prin e-mail la parking@evpoint.md.

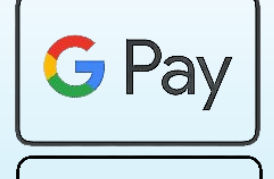

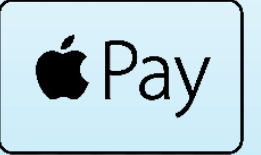

Будьте ВНИМАТЕЛЬНЫ при выборе сроков продления абонемента, так как от них зависит сумма оплаты (обычно это крупные суммы)!

Мы рекомендуем следующие способы оплаты:

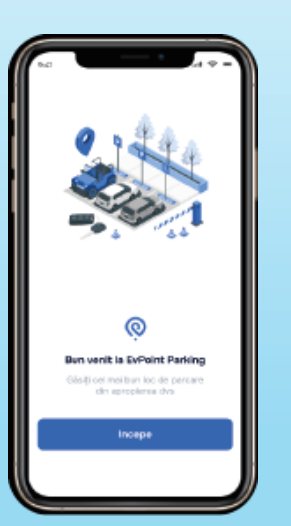

В Автомате оплаты с помощью мобильного телефона (G-Pay или Apple Pay)

C помощью мобильного приложения EV Point Parking (скоро в App Store/Google play).

На основании счета на оплату в любом банке. Счет можно запросить на свой электронный адрес, написав запрос на parking@evpoint.md. Pentru a reîncărca contul și a prelungi valabilitatea abonamentului dvs. de parcare, utilizați automatul de plată a parcării la locația asociată abonamentului dvs.

Для пополнения счета и продления действия вашего парковочного абонемента, воспользуйтесь автоматом оплаты парковки на локации, к которой привязан ваш абонемент.

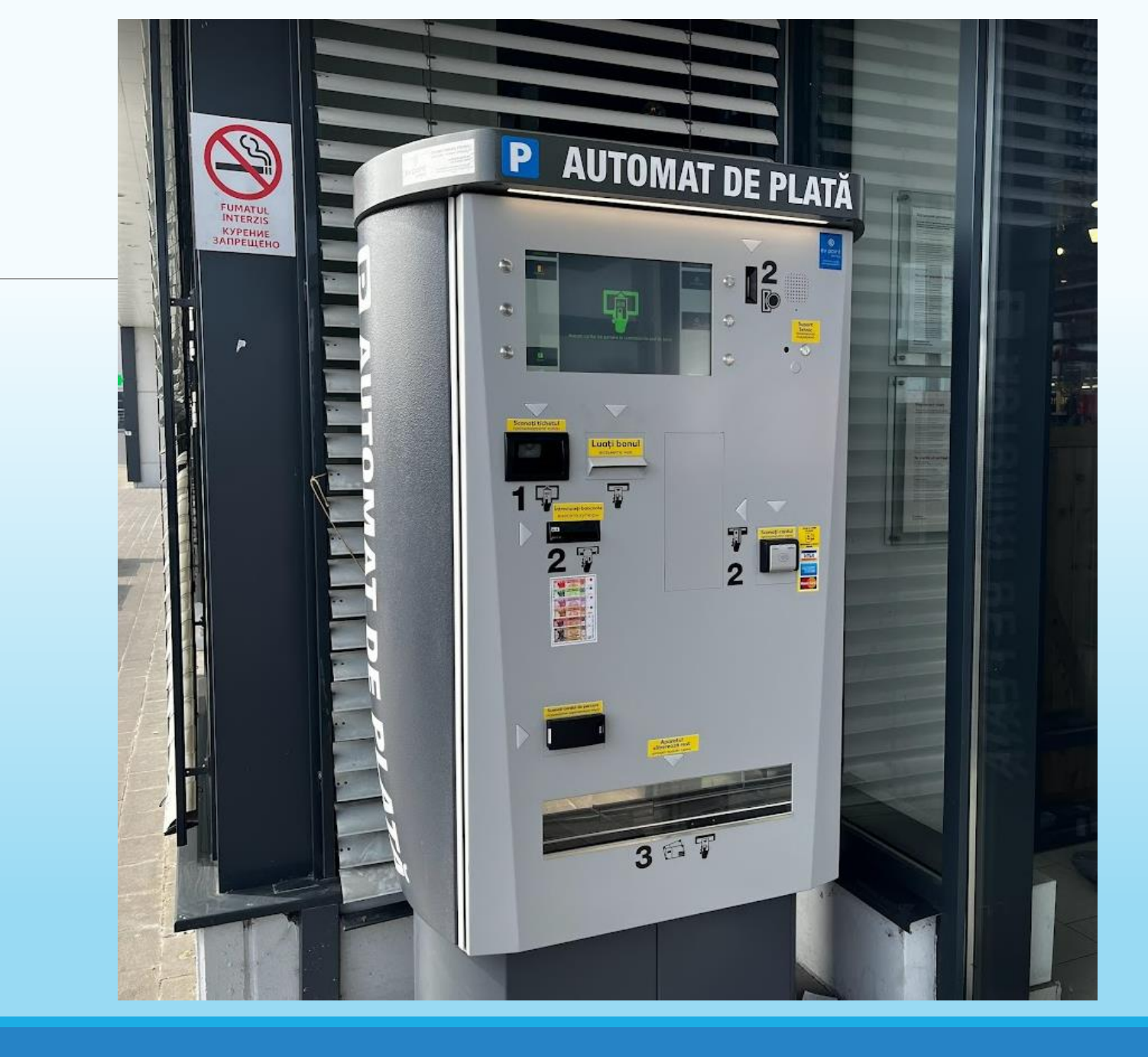

Pe partea dreaptă a ecranului, apăsați butonul din mijloc în fața inscripției "EXTEND".

В правой части от экрана нажмите среднюю кнопку напротив надписи «EXTEND».

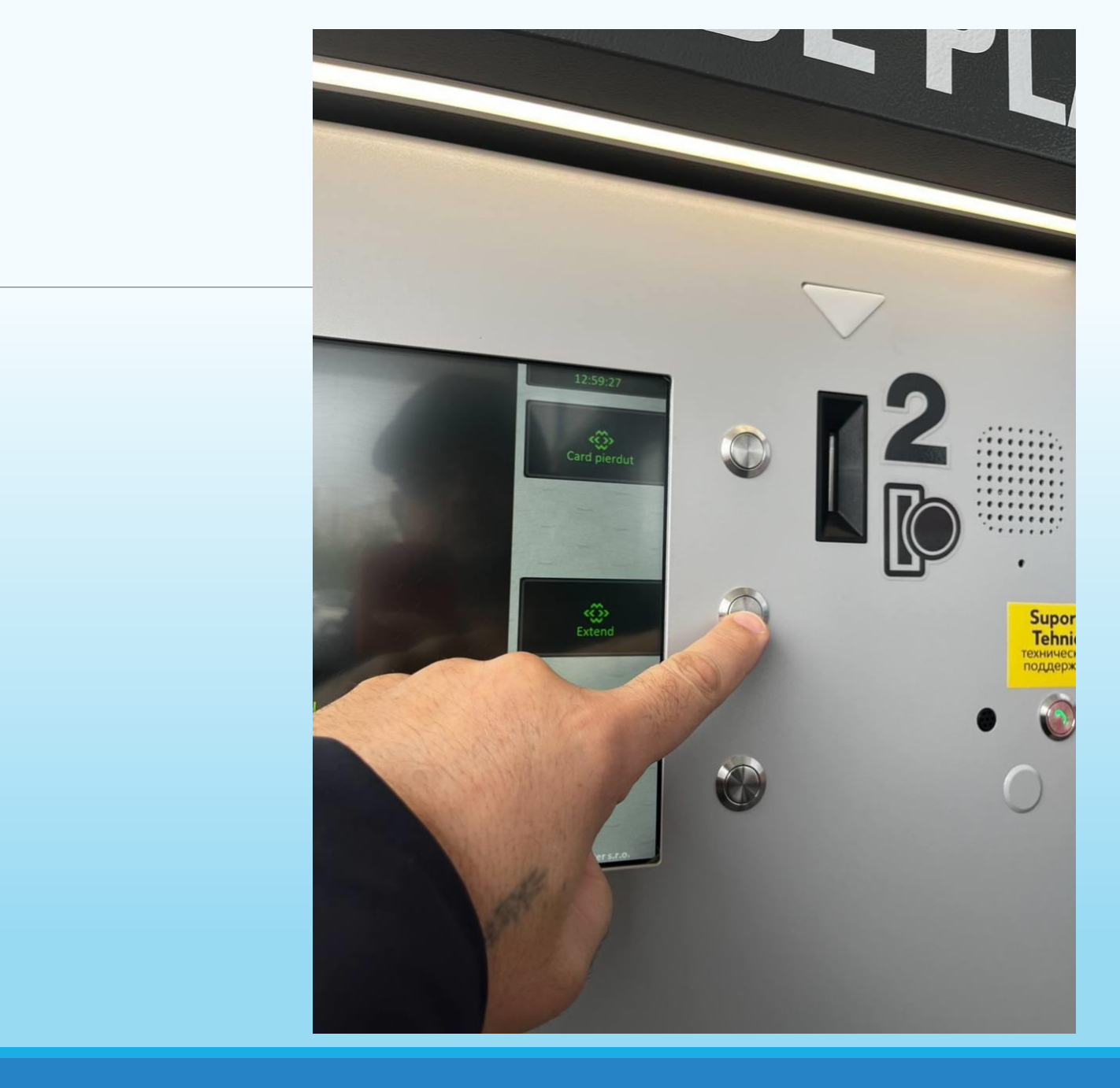

Scanați cartela de parcare valabilă la automatul de plată a parcării, cum este arătat în imagine.

Отсканируйте действующую парковочную карту у автомата оплаты парковки, как это показано на рисунке.

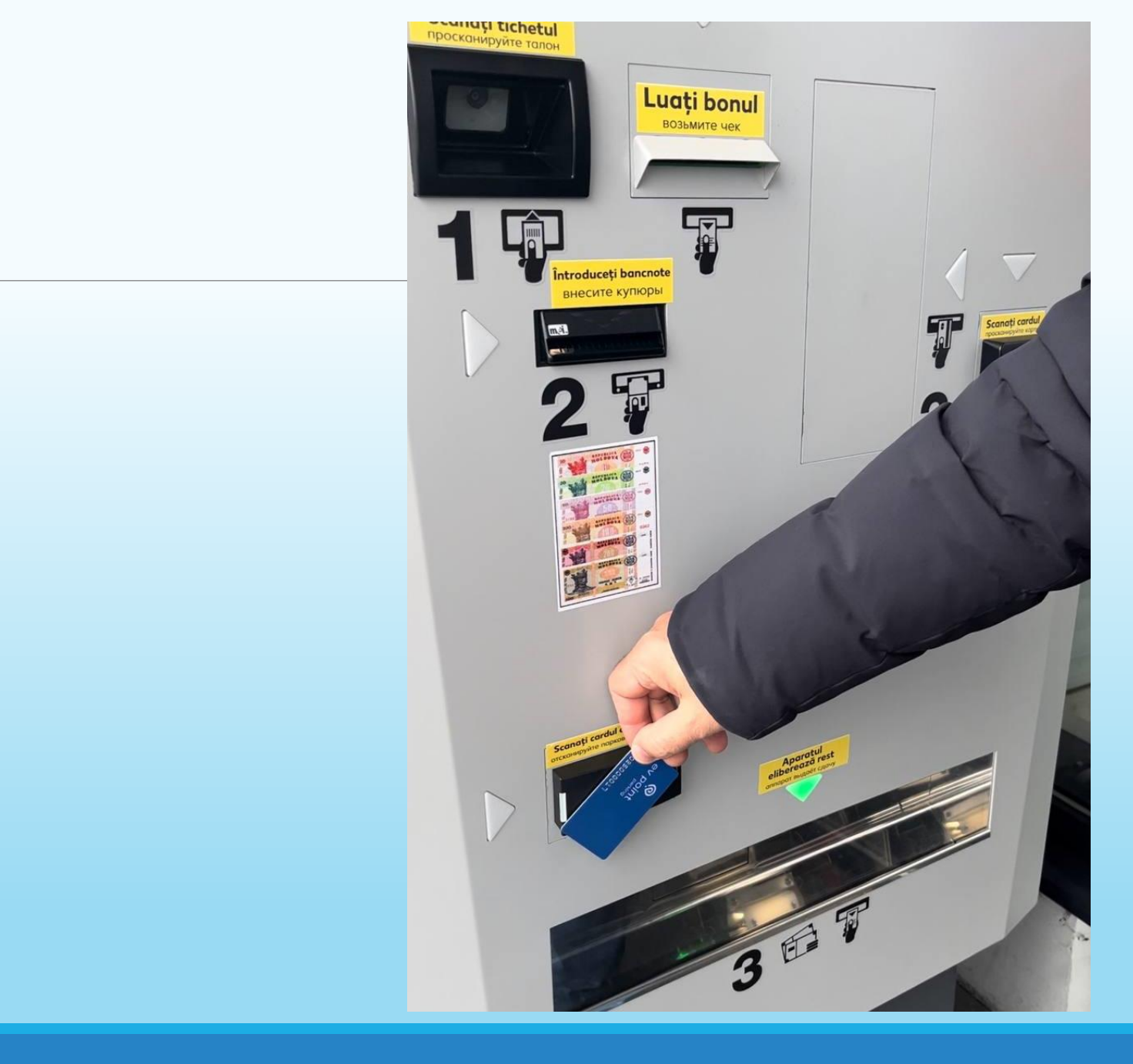

După scanarea cardului, pe ecran va fi afișată data de valabilitate a cardului și alți parametri.

После сканирования карты на экране отобразятся сроки действия карты и другие её настройки.

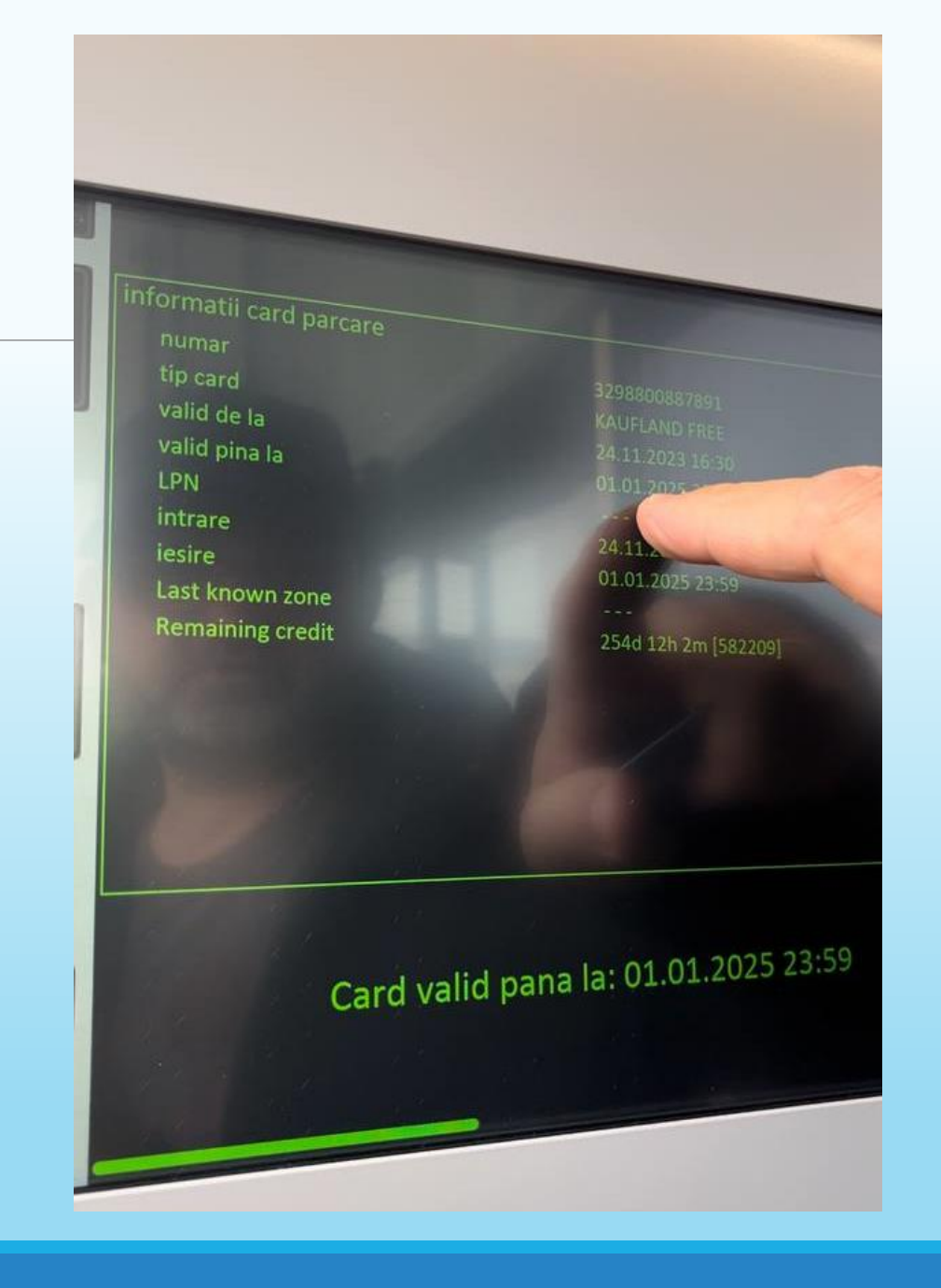

Apăsați butonul "PLUS" situat în partea dreaptă a ecranului pentru a prelungi abonamentul cu încă o lună. Pe ecran vor apărea noile date de valabilitate ale cardului. Modificările sunt efectuate cu un pas de "1 lună".

Нажмите справа от экрана кнопку «PLUS», для продления на 1 месяц. На экране отобразятся новые сроки действия карты. Сроки действия карты меняются с шагом в «1 месяц».

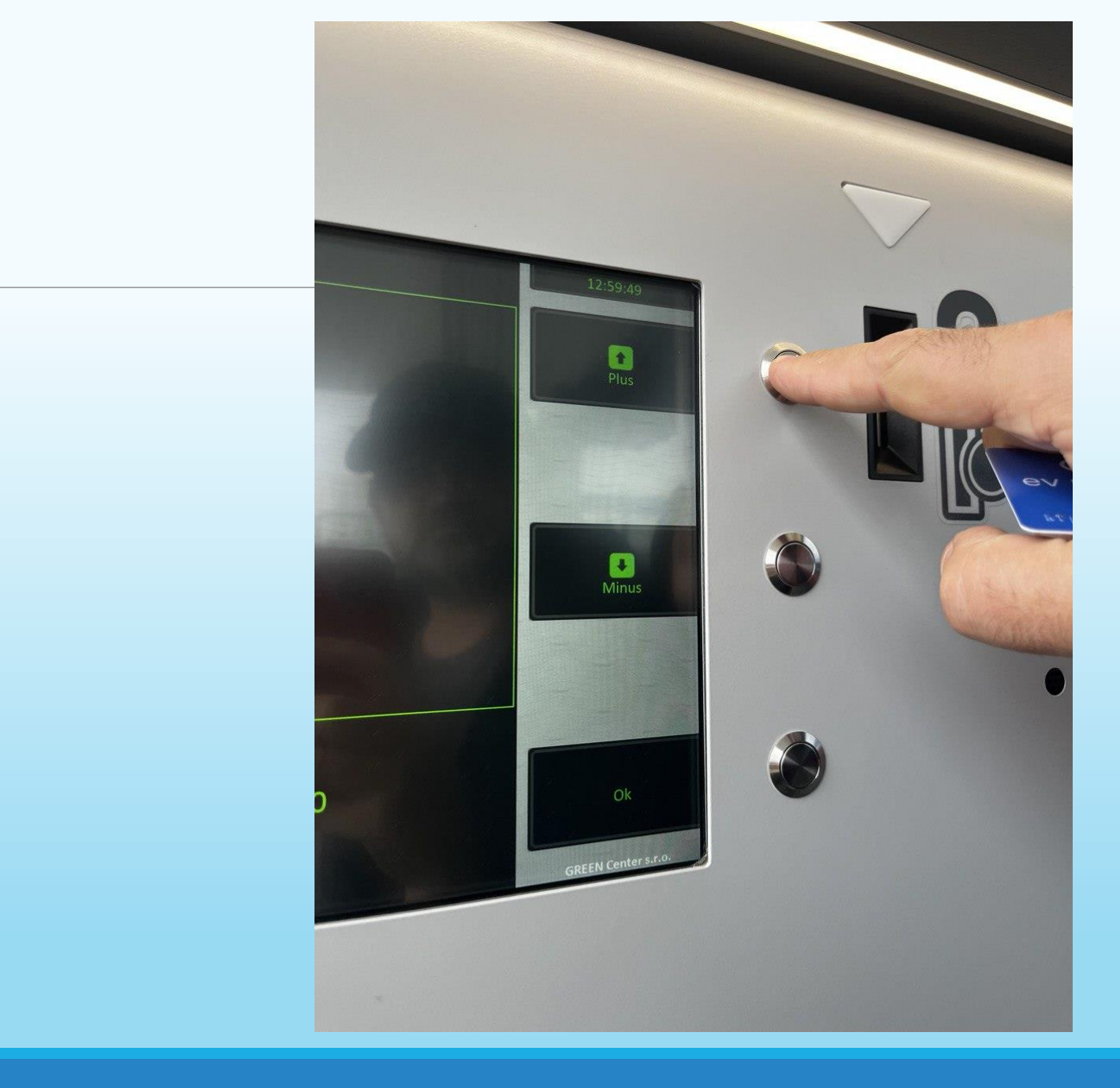

Dacă din greșeală ați prelungit cardul cu mai mult de 1 lună, folosiți butonul "MINUS" situat în partea dreaptă a ecranului pentru a reduce termenul cu un pas de "1 lună".

Если вы случайно продлили карту более, чем на 1 месяц, то с помощью кнопки «MINUS», справа от экрана, можно уменьшить срок с шагом «1 месяц».

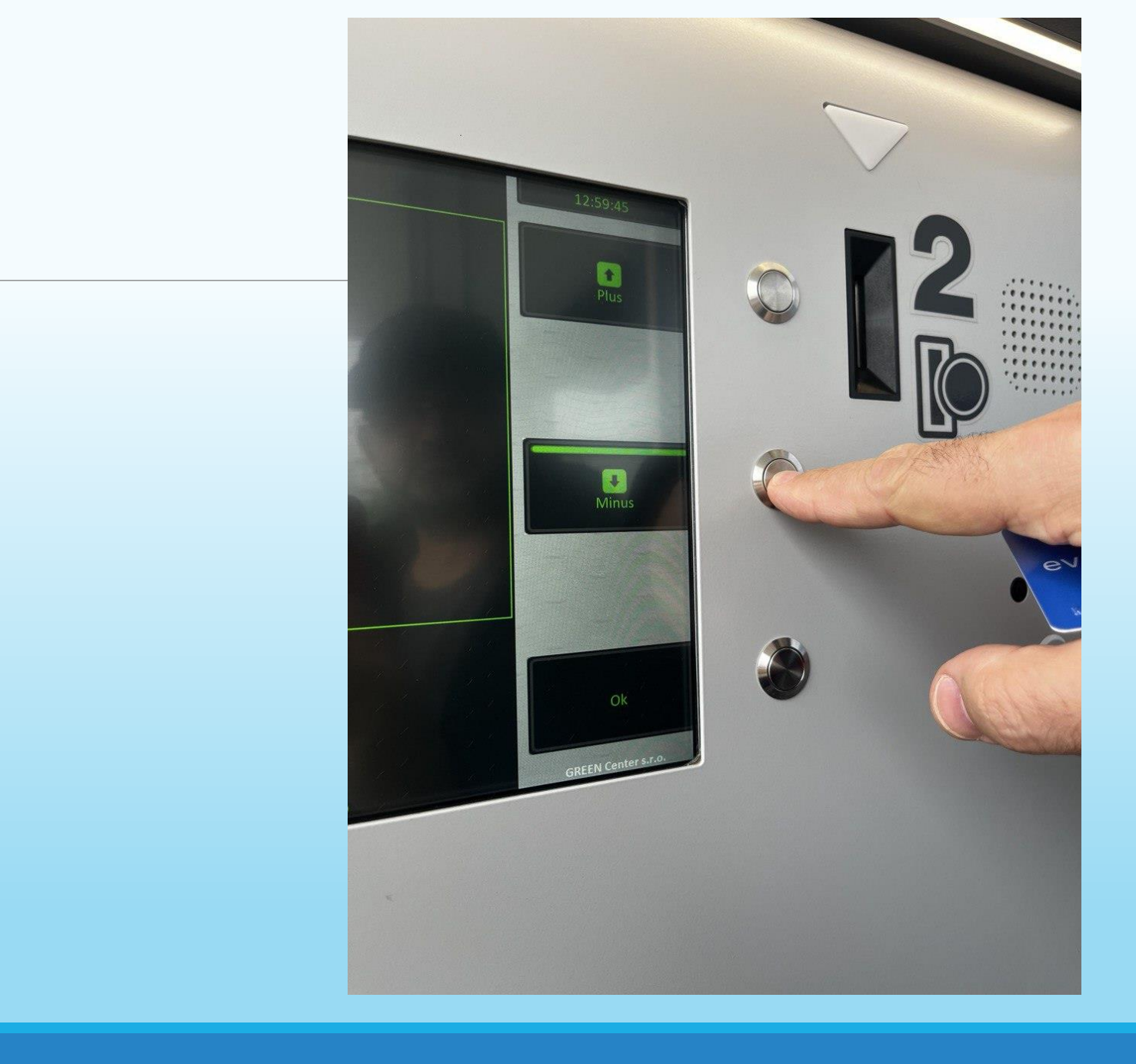

Apăsați butonul "OK" situat în partea dreaptă jos a ecranului pentru a confirma termenii selectați pentru prelungirea cardului de parcare.

Нажмите справа от экрана самую нижнюю кнопку «ОК», чтобы подтвердить выбранные сроки продления парковочной карты.

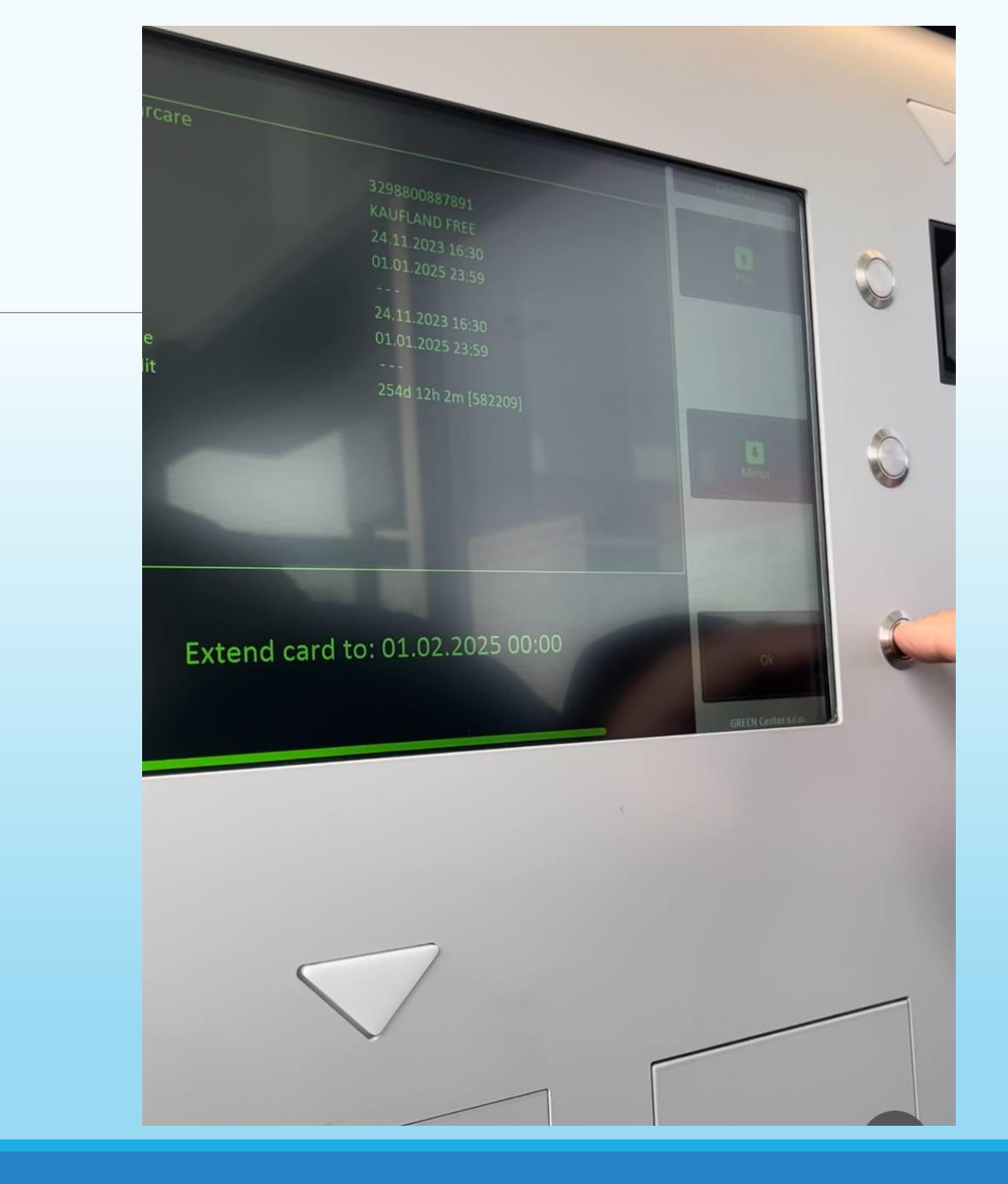

Efectuați plata prin portofelul electronic de pe telefonul mobil sau cu numerar.

Păstrați neapărat chitanța pentru plata prelungirii abonamentului dumneavoastră!

Совершите оплату через электронный кошелек на мобильном телефоне или с помощью наличных.

Обязательно сохраните чек об оплате продления вашего абонемента!

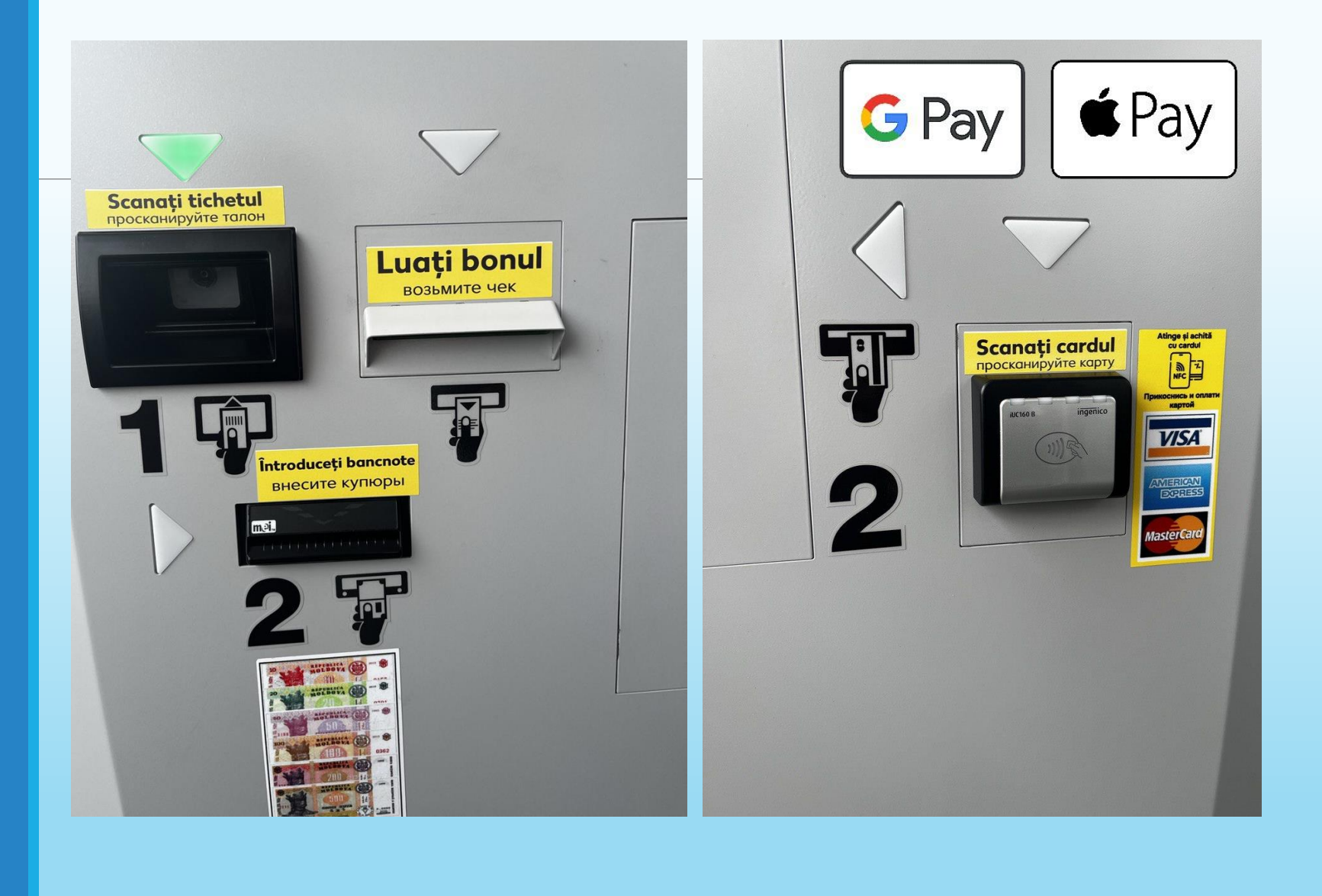

Dacă aveți întrebări legate de utilizarea rețelei de parcări EV Point Parking Systems, vă rugăm să nu ezitați să contactați Serviciul Suport 24/7 la numărul +373 60609900 sau să apăsați butonul interfonului de pe toate modulele parcării inteligente.

## VĂ MULŢUMIM!

Если у вас появятся вопросы, связанные с использованием парковок EV Point Parking Systems, пожалуйста, не стесняйтесь звонить по номеру +373 60609900 или, нажав кнопку интеркома, на всех модулях умной парковки.

БЛАГОДАРИМ ВАС!

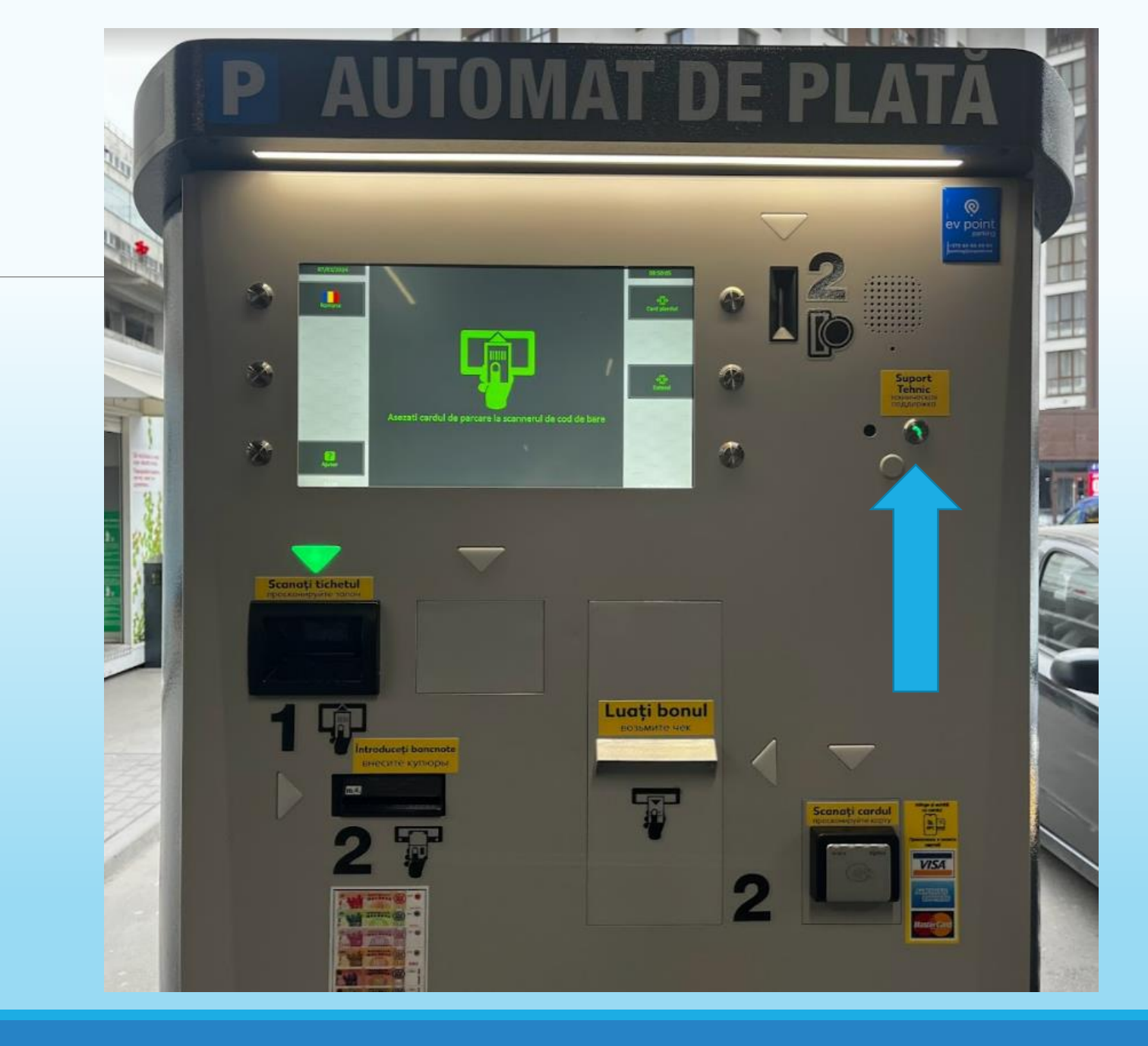